## Our Mobile App is getting a **NEV LOOK!**

Starting October 23rd, you will be prompted to download our **NEW** ISSB Mobile App.

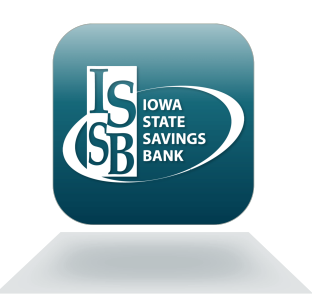

## Follow these simple steps to upgrade to the new ISSB Mobile App:

- 1. Open the current Touchbanking App and click "Update Now".
- 2. Download the new ISSB Mobile app.
- 3. Open the ISSB Mobile app and use your same username and password to log in.
- 4. If you use the face and thumbprint recognition feature, you will need to reactivate it.

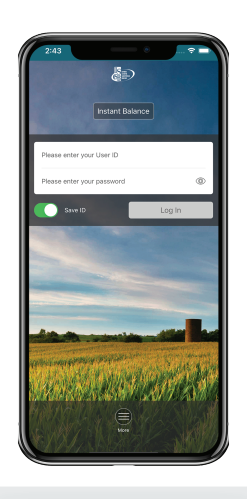

## Enjoy a new look with the same great features you love!

For questions, contact our Relationship Bankers at 641-782-1000 or contact@issbbank.com